# **INTRODUCTION**

L'objectif du DHCP Failover est d'assurer une disponibilité continue du serveur pour l'attribution d'adresse IP. Ce type de configuration peut-être intéressant pour les entreprises ayant un parc de machines important avec un grand nombre de sous-domaine et une SLA bien définie.

Deux modes existent pour la configuration du Failover :

• Hot Standby mode (Mode serveur de secours) :

Qui permet d'avoir un DHCP centrale (uniquement utilisé lors de la perde d'un des autres DHCP). On peut le retrouver dans une configuration avec site distant et un site principale. Le DHCP secondaire ne prenant la main que lorsque qu'un des autres est défaillant.

• Load Balancing mode (Mode équilibrage de charge) :

Ce mode permet de faire de la répartition de charge entre minimum deux serveurs DHCP. Cela permet aussi de conserver de la disponibilité car si l'un tombe l'autre prendra le relais.

## TOPOLOGIE

J'ai renommé les machines en DC1 pour le premier DHCP et un DHCP2 qui est membre du même domaine CORP.COCHET.COM. J'ai bien sûr mis en place un client pour vérifier la configuration nommée CLIENT-WIN8.

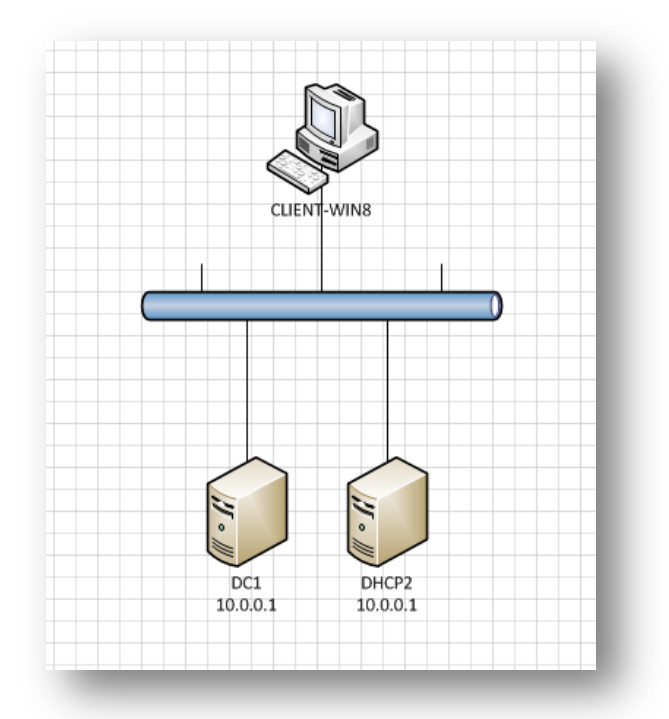

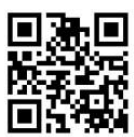

Windows Server 2012

#### Configuration du DC1 pour le DHCP Failover :

Passons directement à l'étape de configuration du DHCP sur DC1. Sélectionnez DHCP dans la liste des rôles:

| lectionner des      | rôles de serveurs                                                 | DC1.corp.contoso.com              |
|---------------------|-------------------------------------------------------------------|-----------------------------------|
| want de commencer   | Sélectionnez un ou plusieurs rôles à installer sur le serve       | eur sélectionné.                  |
| ype d'installation  | Rôles                                                             | Description                       |
| élection du serveur |                                                                   | Le serveur DHCP (Dynamic Host     |
| ôles de serveurs    | Accès à distance                                                  | Configuration Protocol) permet la |
| onctionnalités      |                                                                   | configuration, la gestion et      |
|                     | Serveur da télécopia                                              | IP temporaires et d'informations  |
|                     |                                                                   | connexes pour les ordinateurs     |
|                     | Serveur DNS (Installé)                                            | clients.                          |
|                     | Serveur Web (IIS)                                                 |                                   |
|                     | <ul> <li>Service de fichiers et de stockage (Installé)</li> </ul> |                                   |
|                     | Services AD DS (Installé)                                         |                                   |
|                     | Services AD FS (Active Directory Federation Serv                  | vic                               |
|                     | Services AD LDS (Active Directory Lightweight D                   | Dire                              |
|                     | Services AD RMS (Active Directory Rights Mana                     | ge                                |
|                     | Services Bureau à distance                                        |                                   |
|                     | Services d'activation en volume                                   |                                   |
|                     |                                                                   | >                                 |
|                     |                                                                   |                                   |

Cliquer sur Suivant au Wizard d'ajout des fonctionnalités, puis suivant à la fenêtre de rappel de l'installation du service.

| AJOUTER les fonctionnalités requises pour Serveur<br>DHCP ?<br>es outils suivants sont requis pour la gestion de cette |                                                                                                    |                                                                                                    |                                                                                                    |
|----------------------------------------------------------------------------------------------------|----------------------------------------------------------------------------------------------------|----------------------------------------------------------------------------------------------------|----------------------------------------------------------------------------------------------------|
| onctionnalité, mais ils ne doivent pas obligatoirement être inst<br>ur le même serveur.                                | 2                                                                                                    | Assistant Ajout de rôles et de fonctionnalités                                                                                                    |                                                                                                    |
| <ul> <li>Outils d'administration de serveur distant</li> <li>Outils d'administration de rôles</li> </ul>               | Confirmer les sél                                                                                                    | lections d'installation                                                                                                    | SERVEUR DE DESTINATION<br>DC1.corp.contoso.com                                                         |
| [Outils] Outils du serveur DHCP                                                                                        | Avant de commencer<br>Type d'installation<br>Sélection du serveur<br>Rôles de serveurs<br>Fonctionnalités<br>Serveur DHCP<br>Confirmation<br>Résultats | Pour installer les rôles, services de rôle ou fonctionnalités suivants sur le ser<br>Installer.  Redémarrer automatiquement le serveur de destination, si nécessaire Il se peut que des fonctionnalités facultatives (comme des outils d'administi<br>cette page, car elles ont été sélectionnées automatiquement. Si vous ne voi<br>fonctionnalités facultatives, cliquez sur Précédent pour désactiver leurs case Outils d'administration de serveur distant Outils d'administration de rôles Outils du serveur DHCP Serveur DHCP | veur sélectionné, cliquez sur<br>ration) soient affichées sur<br>ilez pas installer ces<br>s à cocher. |
|                                                                                                    |                                                                                                    | Exporter les paramètres de configuration<br>Spécifier un autre chemin d'accès source                                                                                                    |                                                                                                    |

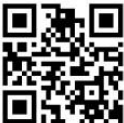

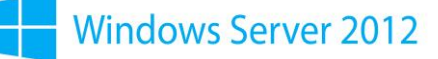

Dès l'installation terminée, vous devez autoriser le DHCP. Cliquer sur le petit drapeau (un triangle jaune et apparent).

| - @ | Cára | Ouble | Afficher | Aide |
|-----|------|-------|----------|------|
|     |      | Od 25 | Amener   | Alde |

Faites un clic droit sur votre DHCP et faites « Autoriser ». Pour finir l'activation du rôle DHCP.

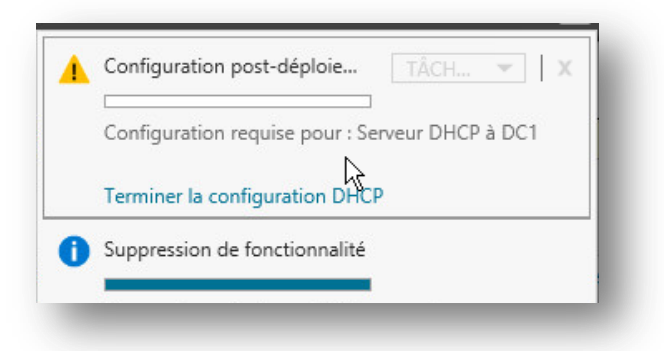

Toujours sur le serveur DC1, nous passons maintenant à la configuration des étendues. Dans la console de gestion du rôle DHCP, effectuez un clic droit sur le serveur en question, puis « Configurer une nouvelle étendue ».

| Assistant Nouvelle étendue                                                                                                    |                                                                                                    |
|----------------------------------------------------------------------------------------------------|----------------------------------------------------------------------------------------------------|
| Nom de l'étendue<br>Vous devez foumir un nom pour identifier l'étendue. Vous avez aussi la possibilité de<br>foumir une description.                                                                                                    | Assistant Nouvelle étendue Plage d'adresses IP                                                                                                    |
| Tapez un nom et une description pour cette étendue. Ces informations vous permettront d'identifier rapidement la manière dont cette étendue est utilisée dans le réseau.         Nom :       Corp-etendue 1         Description :       Une premiere étendue                                                                                                    | Vous définissez la plage d'adresses en identifiant un jeu d'adresses IP consécutives.         Paramètres de configuration pour serveur DHCP         Entrez la plage d'adresses que l'étendue peut distribuer.         Adresse IP de début :         Adresse IP de fin :         10.0.0.254                                                                                                    |
| Assistant Nouvelle étendue Durée du bail La durée du bail IP de cette étendue.                                                                                                    | Paramètres de configuration qui se propagent au client DHCP.         Longueur :       Assistant Nouvelle étendue         Masque de<br>sous-réseau :       Z5!         Les exclusions et de retard<br>Les exclusions sont des adresses ou une plage d'adresses qui ne sont pas distribuées<br>parle serveur. Un retard es la durée pendant laquelle le serveur retardera la<br>transmission d'un message DHCPOFER.                                                                      |
| La durée du bail doit théoriquement être égale au temps moyen durant lequel<br>l'ordinateur est connecté au même réseau physique. Pour les réseaux mobiles<br>constitués essentiellement par des ordinateurs portables ou des clients d'accès à<br>distance, des durées de bail plus courtes peuvent faire utiles.<br>De la même manière, pour les réseaux stables qui sont constitués principalement<br>d'ordinateurs de bureau ayant des emplacements fixes, des durées de bail plus longues<br>sont plus appropriées.<br>Définissez la durée des baux d'étendue lorsqu'ils sont distribués par ce serveur.<br>Limitée à :<br>Jours : Heures : Minutes : | Entrez la plage d'adresses IP que vous voulez exclure. Si vous voulez exclure une<br>adresse unique, entrez uniquement une adresse IP de début.<br>Adresse IP de début : Adresse IP de fin :<br>Adresse IP de début : Adresse IP de fin :<br>Adresse IP de début : Adresse IP de fin :<br>Adresse IP de début : Adresse IP de fin :<br>Adresse IP de début : Adresse IP de début :<br>Plage d'adresses exclue :<br>10001 eur 10005<br>Retard du sous réseau en<br>milleecondes :<br>0- |
| 0 ↔ 0 ↔ 4 ↔<br>< Précédent Suivant > Annuler                                                                                                    | < Précédent Subject > Annuler<br>3                                                                                                    |

### DHCP Failover for Windows Server 2012

Ensuite sélectionnez un temps de bail très court (2 minutes) pour bien voir les effets du Failover lors de vos tests.

Ajoutez l'adresse du DNS (si la détection ne s'est pas faite automatiquement) ici 10.0.0.1. Aucun autre réglage n'est nécessaire, choisissez donc « activer cette étendue maintenant »

# Test du serveur DHCP.

Effectuer à l'aide du machine cliente un « ipconfig /release », puis « ipconfig /renew » dans l'invite de commande (cmd). Si le serveur DHCP et correctement configurer, votre poste reçois une adresse IP dans l'étendue que vous avez défini.

| CA.                                                                                           | Command Prompt                                       |   |
|-----------------------------------------------------------------------------------------------|------------------------------------------------------|---|
| Ethernet adapter Ethern                                                                       | net 2:                                               | ^ |
| Connection-specific<br>Link-local IPv6 Addr<br>IPv4 Address<br>Subnet Mask<br>Default Gateway | DNS Suffix . :<br>ress : : : : : : : : : : : : : : : |   |
| Ethernet adapter Ethern                                                                       | net:                                                 |   |
| Media State<br>Connection-specific                                                            | DNS Suffix . :                                       |   |

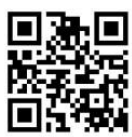